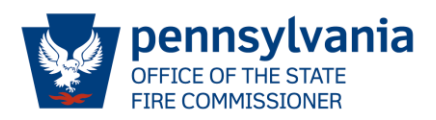

To access your grant agreement:

- 1. Go to our website OSFC Online Grant Application -- Login (state.pa.us)
- 2. Enter your User ID and Password.
- 3. Click the "Click here to access the Online Grant Application" link.
- 4. Click the "Select" link beside your company name to access your grant application.
- Once you are in your grant application, scroll down and click on the "View Signature Section Only" link. The grant agreement will open in another window. You will need to print out your grant agreement.
- 6. The "<u>View Signature Section Only</u>" is the grant agreement EFT form which must be completed by an authorized officer of your company, and the financial institution where your funds will be deposited.
- 7. If your plan to use a different bank account and routing number from last year, be sure you have updated it with Payable Services. They can be contacted at 877-435-7363. If you are using the same banking information as last year, you won't need to contact Payable Services.
- 8. The "<u>Complete Agreement</u>" is the document you will keep for your company records.
- **9.** After **both** sections of your EFT grant agreement form have been completed, please be sure to **save the grant agreement as a pdf** and **attach the pdf version to your email.** We cannot accept photos or any other file format. Below are two ways you can easily convert cell phone images to PDFs. Or you can use your preferred third-party app to create PDFs.
  - a. <u>Create PDF from photo on iPhone</u>
  - b. Create PDF from photo on Android
- **10.** <u>EMAIL</u> A PDF (no other formats are accepted) of your grant agreement to <u>ra-vfcvasgp@pa.gov</u> with the subject line: **"Company Name Grant Agreement"** by 7/1/2024.